| 日本語学会2020年度秋季大会                                                                                                    | 2. Zoomの使用環境を整え,基本設定を確認してください。                                                                                                    | 【発表方法の概要】                                                                                                    |
|----------------------------------------------------------------------------------------------------|----------------------------------------------------------------------------------------------------|----------------------------------------------------------------------------------------------------|
| 発表マニュアル<br>(ロ頭発表・ポスター発表) 2020.9.5.改訂版                                                                                                    | <ol> <li>Zoomアプリケーションをインストールしてください。</li> <li>Zoomはブラウザからの参加も可能ですが、使用可能な機能等の制約があるため、あらかじめZoomアプリケーションをインストール</li> </ol>                                                                                                    | <ul> <li>ロ頭発表</li> <li>Zoomウェビナーを使用します。Zoomウェビナーの参加者には、パ<br/>ネリストと視聴者があり、それぞれ視聴画面と使用できる機能が</li> </ul>                                                                                                    |
| 日本語学会2020年度秋季大会はオンラインによる開催とします。<br>ロ頭発表ではZoomウェビナー,ポスター発表ではZoomミーティング<br>をそれぞれ使用します。<br>注意事項を確認の上,下記の要領にしたがって,発表の準備を進<br>めてください。                                                                           | <ul> <li>ネリがあるため、あらかとは<u>Loomアプリケーション</u>をキンスト・ル<br/>しておいてください(サインアップ無料)。</li> <li>Zoomアプリケーションは、発表前に、最新版にアップデートして<br/>おいてください。</li> <li>② 発表時のZoomの基本設定は以下のようにしてください。</li> <li>入室時はマイクがミュートになっていることを確認してください。</li> </ul>   | <ul> <li>異なります。発表者と司会、司会補助、実行委員(ホスト)はあらかじめパネリストとして登録されています。</li> <li>パネリストの画面には、他のパネリストが表示され、視聴者名リストが表示されますが、視聴者の画面にはビデオオンになったパネリストのみが表示され、視聴者名リストは表示されません。</li> <li>パネリストは、ビデオオン、音声による発言、画面共有ができます。</li> </ul>                                                      |
| 【注意事項】<br>学会でのオンラインによる発表は、「自動公衆送信による再送信」<br>とみなされます。資料の提示に当たっては、他者の著作権等を侵害<br>することのないように、注意してください。(学会発表は教育目的<br>ではないため、平成30年改正著作権法の対象にはなりません。)<br>・ 引用は文化庁HP記載の「著作物が自由に使える場合」の(注5)                         | <ul> <li>発表時にはミュートを解除してください。</li> <li>入室時はビデオがオフになっていることを確認してください。発表時にはビデオを開始してください。</li> <li>表示名は、「発表番号:氏名(所属)」としてください。表示名は、Zoom会場入室後の変更も可能です。</li> <li>例)A-1:学会太郎(OO大学)</li> <li>背景にプライバシー侵害につながる懸念のある物が映り込まない</li> </ul> | <ul> <li>9。税率省は、学子をして、可気が下、ノを計可した場合に省圧による発言ができます。質疑応答は、挙手→トークを許可により、行います。チャットによる質問は受け付けません。</li> <li>ロ頭発表の時間割は、セッション1~3 (いずれも大会1日目)に分かれています。自分が発表するセッションの開始15分前に発表会場に入室してください。発表が終了した発表者は、パネリストから視聴者に設定が変更されます。</li> <li>発表時間は、プレゼンテーション25分、質疑応答15分の計40分で</li> </ul> |
| <ul> <li>・ 音声や画像資料等についても著作権法の対象となるものは使用許諾が必要です。発表者の責任で使用許諾を得たうえで、提示に当たっては画像・音声等にも出典を明記してください。</li> <li>・ 出版物に掲載されている図表等を転載する際は、著者だけでなく出版社にも確認を取ってください。</li> <li>・ 自らが許可を得て撮影したものや、著作権保護の対象外の事物を</li> </ul> | ようにしてください。Zoomでは、仮想背景(パーチャル背景)<br>(内蔵もしくは任意の画像)を設定することでビデオ使用時に背<br>景が映り込むことを防ぐことができます。発表者には、学会から<br>発表者用背景画像を提供しますので、設定が可能な場合は、設定<br>をしてください(デバイスやウェブカメラの性能によっては、設<br>定できない場合があります)。                                        | <ul> <li>・ 発表開始から20分経過時に合図を送ります。</li> <li>・ ポスター発表</li> <li>・ Zoomミーティングを使用します。Zoomミーティングの参加者は、<br/>全員がビデオオン、音声による発言ができ、参加者全員のリストを表示できます。</li> </ul>                                                                                                    |
| 撮影した画像であっても、個人としての利用とオンラインによる<br>公衆送信とでは、法律上の扱いが異なる可能性があります。研究<br>目的の利用許可を得ている場合も、オンラインによる公衆送信に<br>ついては改めて、著作権者(建築物については敷地管理権の所有<br>者)の許諾を得てください。<br>・ 資料等の所有者(所蔵者)が独自に設けている使用規約等がある<br>場合は、それた満定してください。   | 【ロ頭発表】予稿集原稿PDFもしくはパワーポイントスライド<br>【ポスター発表】ポスタースライドPDF<br>上記の資料以外の資料の掲示は認めません。また、Zoomチャット<br>による資料配付も認めません。<br>・資料掲示の際には、まず自らのデバイス上で当該ファイルを開い<br>たうえで、画面共有のボタンを押します。表示される選択画面か                                                | <ul> <li>発表者は、常時ビデオオンにし、音声による質疑応答を行ってください。質問者には、質問時のみビデオオンにし、音声による質問を行ってもらいます。チャットによる質問は受け付けません。</li> <li>ポスター発表の質疑応答の進行は、発表者自身が行ってください。会場担当の委員は、開始と終了の合図、質問が滞ったときなどのサポートを行います。</li> <li>ポスター発表の時間割は、セッション1・2(大会1日目)、セッ</li> </ul>                                   |
| <ul> <li>場合は、それを遅守してください。</li> <li>人物の画像については、肖像権、個人情報保護の観点からの配慮<br/>も必要です。被写体となった人物の許諾を得てください。</li> <li>【発表の準備】</li> <li>1 発表に必要な機器や環境を用意してください。</li> </ul>                                               | <ul> <li>6、資料の画面を選択すると、他の参加者の画面にも資料が提示<br/>されます。</li> <li>発表資料は、部分拡大やZoomのスポットライト(ポインター機<br/>能)によって、適宜、説明中の箇所を示してください。</li> <li>音声資料を提示する際には、画面共有中に画面の上部または下部</li> </ul>                                                    | <ul> <li>ション4・5 (大会2日目) に分かれています。自分が発表する<br/>セッションの開始5分前に発表会場に入室してください。</li> <li>発表時間は、30分です。質疑応答を中心に行ってください。発表<br/>開始から25分経過時に合図を送ります。</li> <li>ポスター発表では、ポスタースライド(PDFファイル)を大会</li> </ul>                                                                            |
| <ul> <li>・ ブロードバンド環境</li> <li>・ ブロードバンド環境</li> <li>・ インターネット接続可能なデバイス:操作性の観点から,パソコンの使用を強く推奨します。</li> <li>・ マイク・スピーカー:環境ノイズ除去機能のある専用マイク,も</li> </ul>                                                        | にカーソルを合わせ、ツールバーを表示します。右端の「詳細」<br>を選び、表示されたリストから「コンピューターの音声を共有」<br>にチェックを入れてください。                                                                                                    | ポータルサイトに掲出し、参加者にあらかじめ閲覧(ダウンロー<br>ド可)してもらいます。大会ポータルサイトは、事前参加申込者<br>のみが閲覧できるものとし、大会終了後にはサイトを閉じます。                                                                                                    |
| しくはヘッドセットの使用を強く推奨します。<br>・ ウェブカメラ:パソコン内蔵のものでかまいません。<br>・ 発表時に雑音が入らない静かな場所                                                                                                    | ※Zoom起動時に他のアプリケーションを起動すると、インターネット接続が不安定になったり、共有がうまくできなかったりすることがあります。負荷のかからない状態で資料の提示をしてください。                                                                                                    | ※回線の不具合などにより、3万以内の中町が生した場合には、中町<br>分の発表時間を延長して対応します。5分以内に回復できない場合は、<br>当該時間帯の発表は中止し、同じ発表日に設ける「発表振替時間」<br>に、中断が生じた時点以降の発表を行っていただきます。                                                                                                    |

## 改訂内容

## 2020.9.5.改訂

(1) 左枠【注意事項】の以下の記述を改訂版のとおり修正。

(改訂前の記述)

学会でのオンラインによる発表は、「自動公衆送信による再送信」とみなされます。資料の 提示に当たっては、他者の著作権を侵害することのないように、注意してください。(学会発 表は教育目的ではないため、平成30年改正著作権法の対象にはなりません。)

・ 引用は文化庁HP記載の「著作物が自由に使える場合」の(注5)「引用における注意事項」 (以下に引用)を遵守してください。

(1)他人の著作物を引用する必然性があること。

(2)かぎ括弧をつけるなど、自分の著作物と引用部分とが区別されていること。

(3)自分の著作物と引用する著作物との主従関係が明確であること(自分の著作物が主体)。 (4)出所の明示がなされていること。(第48条)

・ 建築物や個人の画像等の利用は, 画像の撮影者がだれかを問わず, 対象物の所有者や 本人の許諾が必要です。

・ 出版物に掲載されている図表等を転載する際は,著者だけでなく出版社にも確認を取っ てください。

・ 音声資料等についても著作権法の対象となるものは使用許諾が必要です。

(2) 左枠【注意事項】の「著作物が自由に使える場合」および中央枠「Zoomアプリケーション」にリンク先URLを組み込み、URLアドレスを削除。